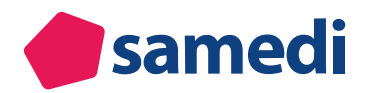

## Anleitung zur Online-Terminbuchung mit einem Google Unternehmensprofil

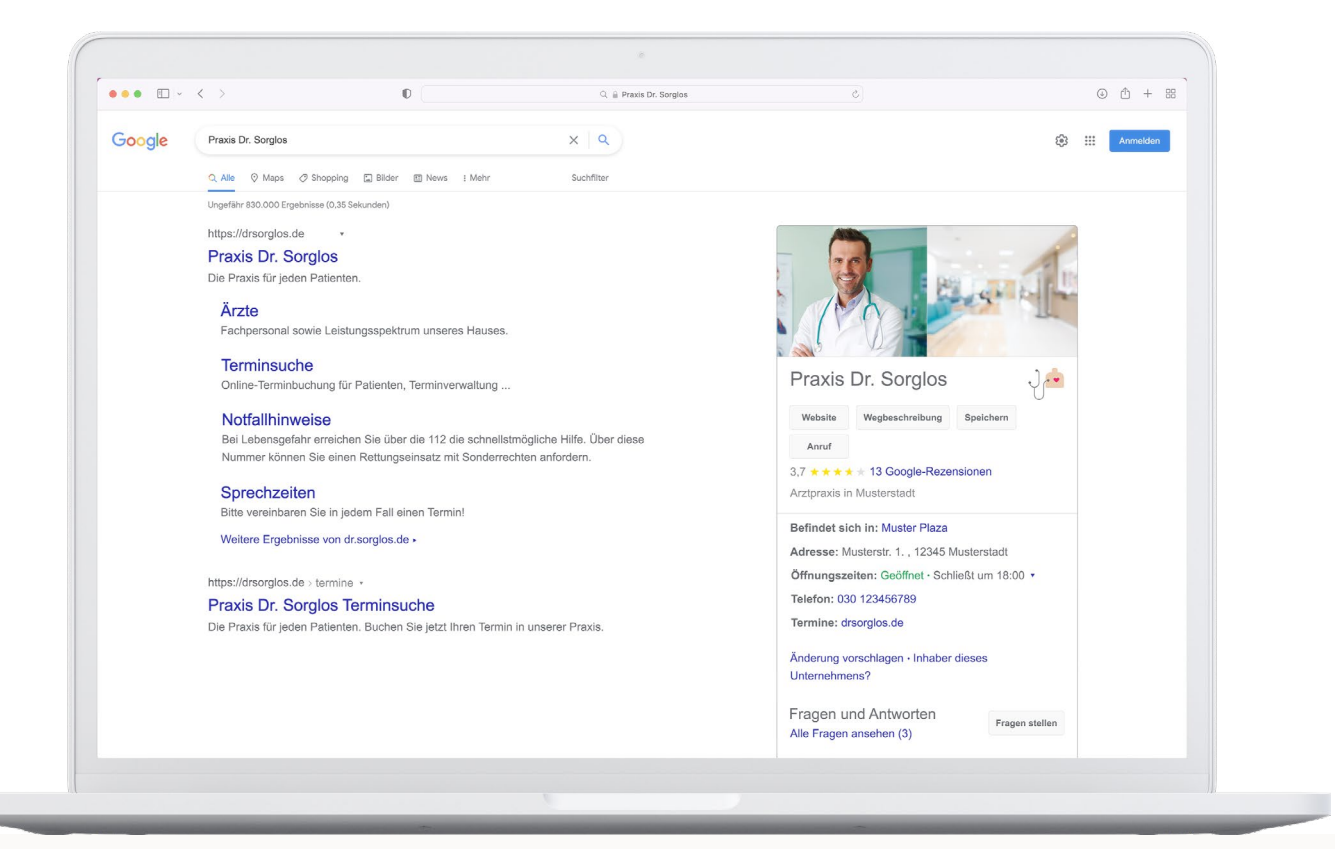

Wir zeigen Ihnen, wie Sie einen Google My Business Eintrag erstellen können und Ihren Online-Terminbuchungslink von samedi mit diesem verknüpfen können.

#### Zu den Video-Tutorials

□ https://www.youtube.com/playlist?list=PLnmUWeM2XvOlx0cDKAGzeewZlys1twSTs

| • | 1. Was ist ein Google Unternehmensprofil?                        | 3  |
|---|------------------------------------------------------------------|----|
| • | 2. Tutorial zur Integration Ihrer Online-Terminbuchung in Google | 5  |
| • | 3. Terminbuchungslink in Ihr Google Unternehmensprofil einfügen  | 15 |
| • | 4. Bestätigung der Inhaberschaft                                 | 18 |

### 1. Was ist ein Google Unternehmensprofil?

Das Google Unternehmensprofil ist ein Tool für die Steuerung des Unternehmensauftritts auf Google. Über ein Dashboard können Sie Ihre Daten zentral verwalten und für die Dienste **"Google Maps"** und die **"Google-Suche"** bereitstellen. Wenn Sie in der Google-Suchfunktion nach einem Unternehmen suchen, erscheint rechts neben der Liste mit Suchergebnissen ein detaillierter Eintrag mit beispielsweise Kontaktmöglich-keiten, Bewertungen und einem Google-Maps-Link. Patient\*innen können Sie dadurch finden und Online-Termine in Ihrer Institution buchen.

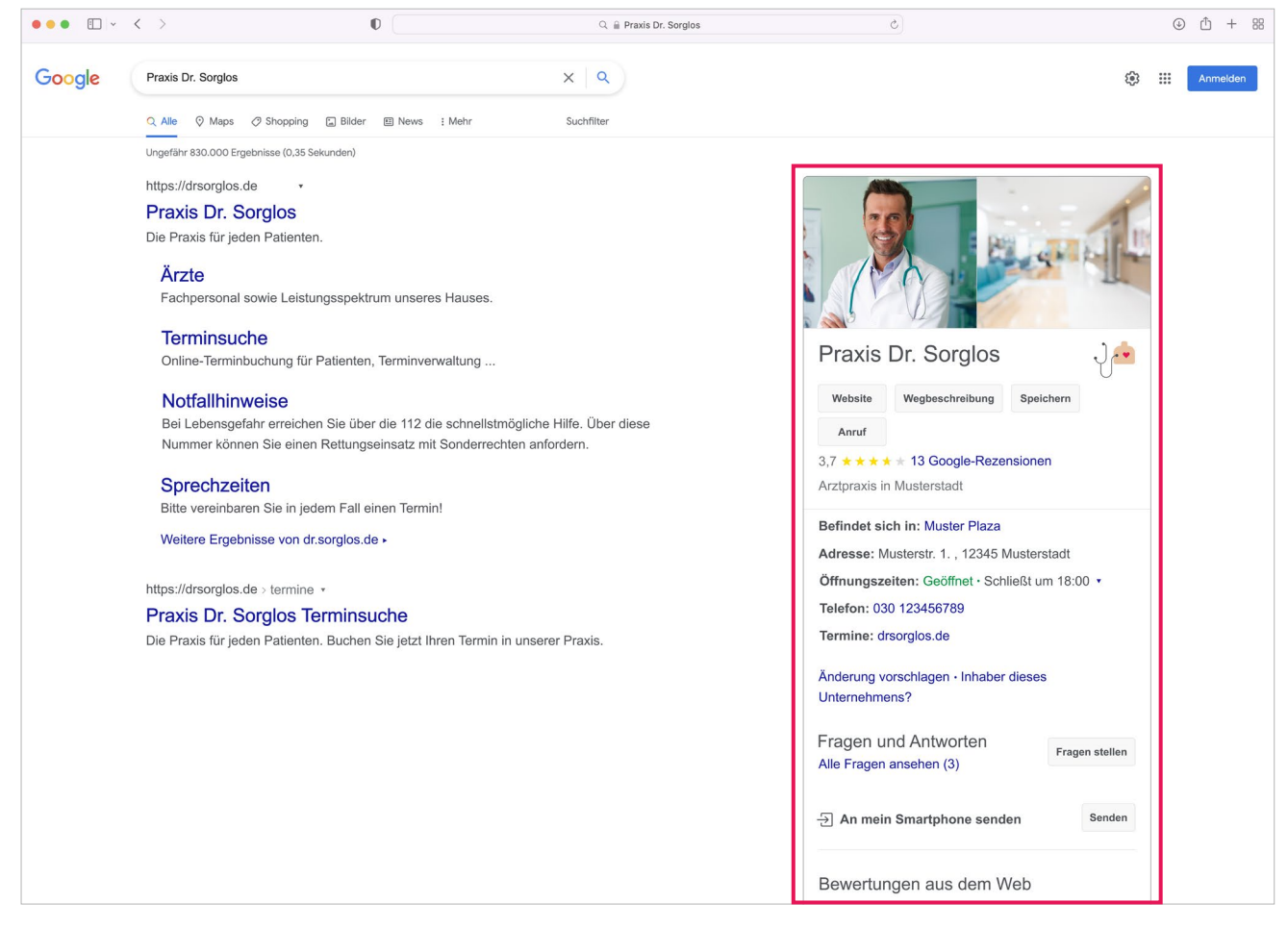

Abbildung 1: Google Unternehmensprofil Eintrag - Beispiel

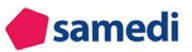

#### ERSTELLUNG UND OPTIMIERUNG IHRES GOOGLE UNTERNEHMENSPROFILS

WAS IST GOOGLE MY BUSINESS?

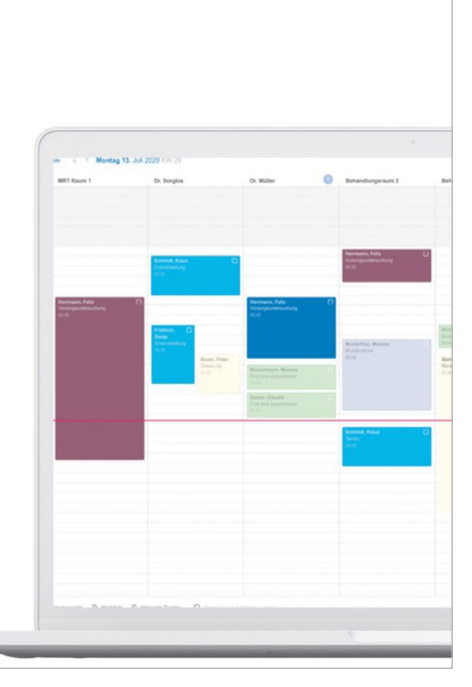

 ${\scriptstyle \square \texttt{i}} https://www.youtube.com/watch?v=PR2AYtda66o&list=PLnmUWeM2XvOlx0cDKAGzeewZlys1twSTs&index=2$ 

## 2. Tutorial zur Integration Ihrer Online-Terminbuchung in Google

Um Ihren Patient\*innen die Terminbuchung über Google zu erlauben, benötigen Sie ein kostenloses Google Unternehmensprofil für Ihre Institution. Öffnen Sie Ihren Browser und gehen Sie auf diese Seite: www.google.de/business

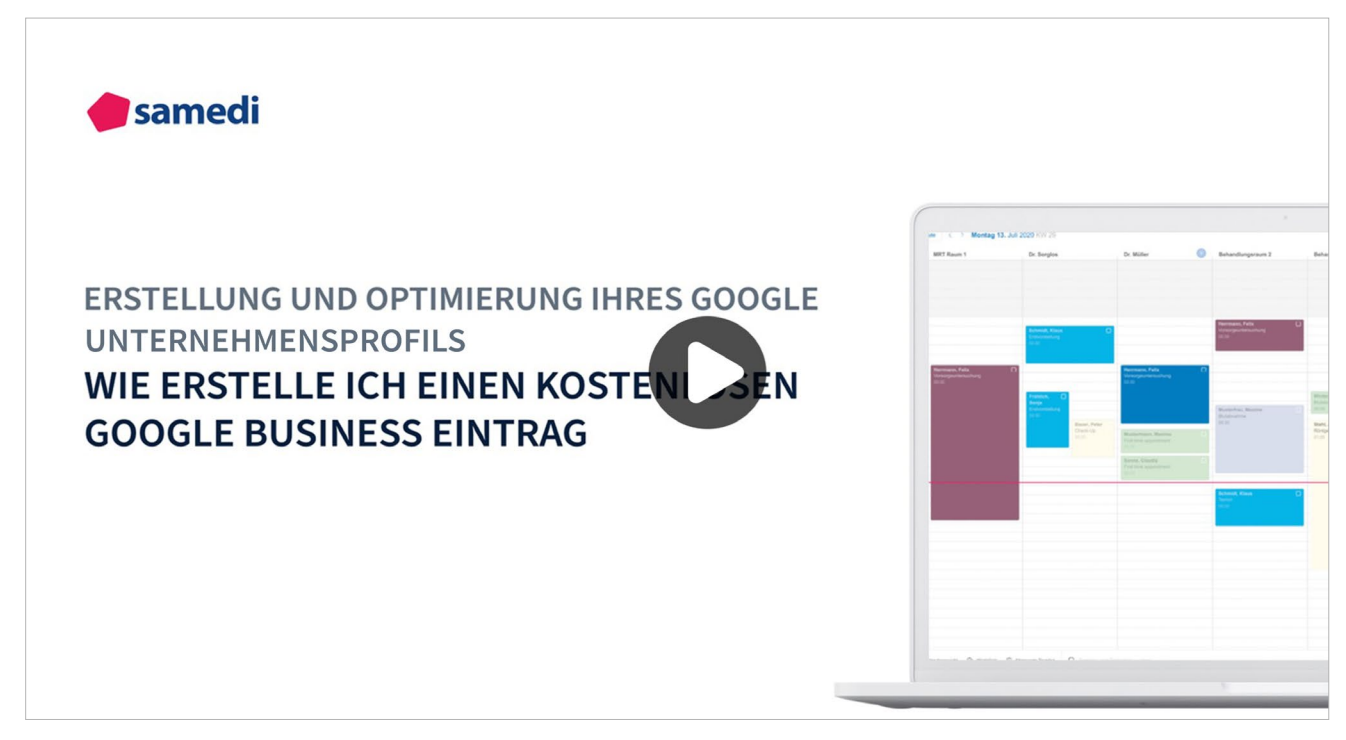

□ https://www.youtube.com/watch?v=RwUGJ8bOQ9A&list=PLnmUWeM2XvOlx0cDKAGzeewZlys1twSTs&index=8

Wenn Sie bereits ein Google Unternehmensprofil haben, klicken Sie auf **"Anmelden"** und loggen Sie sich mit Ihren Kontodaten in Ihr Konto ein. Um sich neu zu registrieren bzw. ein Konto anzulegen, klicken Sie rechts daneben auf den Button **"Jetzt verwalten"** und folgen Sie den Anmeldungsschritten.

| Google Unternehmensprofil Übersicht Unternehmenslösungen v Ressourcen FAQ                                                                                                    | Anmelden Jetzt verwalten                                                |
|----------------------------------------------------------------------------------------------------|-------------------------------------------------------------------------|
| Einfach online<br>gefunden werden<br>- mit Ihrem<br>kostenlosen<br>Unternehmens-<br>profil auf Google                                                                                                    | der blumenladen         4.5         Bumengeschaft         Bumengeschaft |
| Mit einem kostenlosen Unternehmensprofil für Ihre<br>Außenansicht oder Ihr Einzugsgebiet können Sie<br>Menschen, die Ihr Geschäft in der Google Suche oder<br>auf Google Maps finden, als Kunden gewinnen.<br>Personalisieren Sie Ihr Profil mit Fotos, Angeboten,<br>Beiträgen und mehr.<br>Jetzt verwalten | ARRUFEN ROTE Schließt um 18:30 ~      O711 241466                       |

Abbildung 2: Anmeldeübersicht - Google Unternehmensprofil

Auf der nächsten Seite tragen Sie bitte den Namen Ihrer Institution ein. Dies sollte möglichst der Praxisbzw. Institutionsname sein.

| Google | Unternehmensprofil                                                        |                                     | 0 | • |
|--------|---------------------------------------------------------------------------|-------------------------------------|---|---|
|        |                                                                           |                                     |   |   |
|        |                                                                           |                                     |   |   |
|        | ≡ G <mark>oo</mark> gle                                                   | Ihr Unternehmen –                   |   |   |
|        | der blumenladen X Q                                                       | jetzt finden &                      |   |   |
|        | der blumenladen<br>4,6 (75)<br>Olgastraße 54, 70182<br>Stuttgart, Germany | verwalten                           |   |   |
|        | OBERSICHT REZENSIO FOTOS INFOS                                            | Q Name des Unternehmens e           |   |   |
|        | ۵                                                                         |                                     |   |   |
|        | ROUTE BERE ANRUF SPEICHERN TEILEN                                         | Sie können Ihr Unternehmen          |   |   |
|        | Olgastraße 54, 70182<br>Stuttgart, Germany                                | nicht finden?                       |   |   |
|        |                                                                           | Unternehmen zu Google<br>hinzufügen |   |   |
|        |                                                                           |                                     |   |   |

Abbildung 3: Institutionsname - Google Unternehmensprofil

| Google | Unternehmensprofil                                                                                                    |                                                                                                    | 0 | • |
|--------|----------------------------------------------------------------------------------------------------|----------------------------------------------------------------------------------------------------|---|---|
|        | Image: Second control of the second control of the second | Ihr Unternehmen –<br>jetzt finden &<br>verwalten<br>Q Dr. Max Mustermann<br>Dr. Max Mustermann<br>Unternehmen mit diesem<br>Namen erstellen<br>nich |   |   |

Kann Google keinen Eintrag zu diesen Daten finden, erscheint der Hinweis, dass ein Unternehmen mit diesem Namen erstellt wird.

Abbildung 4: Institutionserstellung - Google Unternehmensprofil

Im nächsten Schritt müssen Sie den eingegebenen Namen Ihres Unternehmens bestätigen.

| Google | Unternehmensprofil                                                                               | ? | • |
|--------|--------------------------------------------------------------------------------------------------|---|---|
|        | ← Wie heißt Ihr Unternehmen?                                                                     |   |   |
|        | Name des Unternehmens Dr. Max Mustermann                                                         |   |   |
|        | Indem Sie fortfahren, akzeptieren Sie die<br>Nutzungsbedingungen und die<br>Datenschutzerklärung |   |   |
|        | Weiter                                                                                           |   |   |

Abbildung 5: Bestätigung des Institutionsnamen - Google Unternehmensprofil

Nun geben Sie bitte die Kategorie Ihres Unternehmens ein.

#### (!) Wichtig

Diese muss unbedingt **"Arzt"** sein, da nur so auch ein Terminbuchungslink eingegeben werden kann. Außerdem bestimmt die Kategorie die Anzeige, wenn Patient\*innen eine Suche tätigen.

| Google | Unternehmensprofil                                                                                                    | 0 | • |
|--------|----------------------------------------------------------------------------------------------------|---|---|
|        | <ul> <li>Kategorie auswählen, die am ehesten auf Ihr Unternehmen zutrifft</li> <li>So können Kunden auf der Suche nach einem Unternehmen wie Ihrem Sie leichter finden. Weitere Informationen</li> <li>Urternehmenskategorie</li> <li>Arzt</li> <li>Arzt für Neugeborene</li> <li>Ärztlicher Notdienst</li> <li>Arzt für Arbeitsmedizin</li> <li>Arzt für Arbeitsmedizin</li> <li>Arzt für Schmerztherapie</li> <li>Arzt für Schmerztherapie</li> <li>Arzt für Infektionskrankheiten</li> <li>Arzt für Fruchtbarkeitsuntersuchungen</li> <li>Notarzt</li> <li>Tierarzt</li> </ul> |   |   |
|        |                                                                                                    |   |   |

Abbildung 6: Arzt-Kategorie - Google Unternehmensprofil

Im folgenden Schritt wird der Standort Ihres Unternehmens hinzugefügt.

#### (!) Wichtig

Die Standorthinterlegung ist sehr wichtig, da die später folgende Autorisierung nur per Post durchgeführt werden kann.

| Google | Unternehmens | profil                            |                  | 0 | • |
|--------|--------------|-----------------------------------|------------------|---|---|
|        | ← Wie        | lautet die Adresse?               |                  |   |   |
|        | <b>Q</b>     | Deutschland                       | Ţ                |   |   |
|        |              | Adresse<br>Musterstraße 89 Berlin | Zeile hinzufügen |   |   |
|        |              | Poetleitzahl                      |                  |   |   |
|        |              | 12487                             |                  |   |   |
|        |              | Stadt<br><b>Berlin</b>            |                  |   |   |
|        |              |                                   |                  |   |   |
|        | We           | iter                              |                  |   |   |
|        | We           | iter                              |                  |   |   |

Abbildung 7: Standort Ihrer Institution - Google Unternehmensprofil

Werden beispielsweise keine Rufbereitschaft oder Termine vor Ort angeboten, dürfte die Auswahl hier typischerweise **"Nein"** sein.

| Google | Unternehmensprofil                                                                                                 | 0 |
|--------|----------------------------------------------------------------------------------------------------|---|
|        | <ul> <li>Sind Sie auch f ür Kunden au ßerhalb<br/>dieses Unternehmensstandorts t ätig?</li> </ul>                  |   |
|        | Wenn Sie beispielsweise liefern oder Kundenbesuche<br>anbieten, können Sie angeben, wie groß Ihr Einzugsgebiet ist |   |
|        | O Ja, ich bediene Kunden auch außerhalb meines<br>Standorts                                                        |   |
|        | Nein                                                                                                    |   |
|        | Weiter                                                                                                    |   |
|        |                                                                                                    |   |

Abbildung 8: Rufbereitschaft - Google Unternehmensprofil

Als nächstes geben Sie die zentrale Telefonnummer Ihrer Institution sowie die URL Ihrer aktuellen Webseite ein. Anschließend besteht die Möglichkeit der Eingabe Ihrer Öffnungszeiten.

| Google | Unternehmensprofil                                                                                                    | 0 | •••• |
|--------|----------------------------------------------------------------------------------------------------|---|------|
|        | <ul> <li>Welche Kontaktdaten sollen Kunden sehen?</li> <li>Wenn Ihr Eintrag diese Angaben enthält, können Kunden Sie leichter erreichen (optional)</li> </ul>                                                     |   |      |
|        | Kontakttelefonnummer                                                                                                    |   |      |
|        | <ul> <li>URL Ihrer aktuellen Website</li> <li>Ich benötige keine Website</li> <li>Kostenlose Website mit meinen Angaben<br/>erstellen lassen.</li> </ul>                                                          |   |      |
|        | Details ausblenden<br>Mit nur einem Klick lässt sich eine komplette Website<br>erstellen.<br>• Wird basierend auf Ihrem Google My Business-<br>Eintrag automatisch erstellt und aktualisiert<br>• Immer kostenlos |   |      |
|        | Weiter                                                                                                    |   |      |
|        |                                                                                                    |   |      |

Abbildung 9: Ihre Kontaktdaten - Google Unternehmensprofil

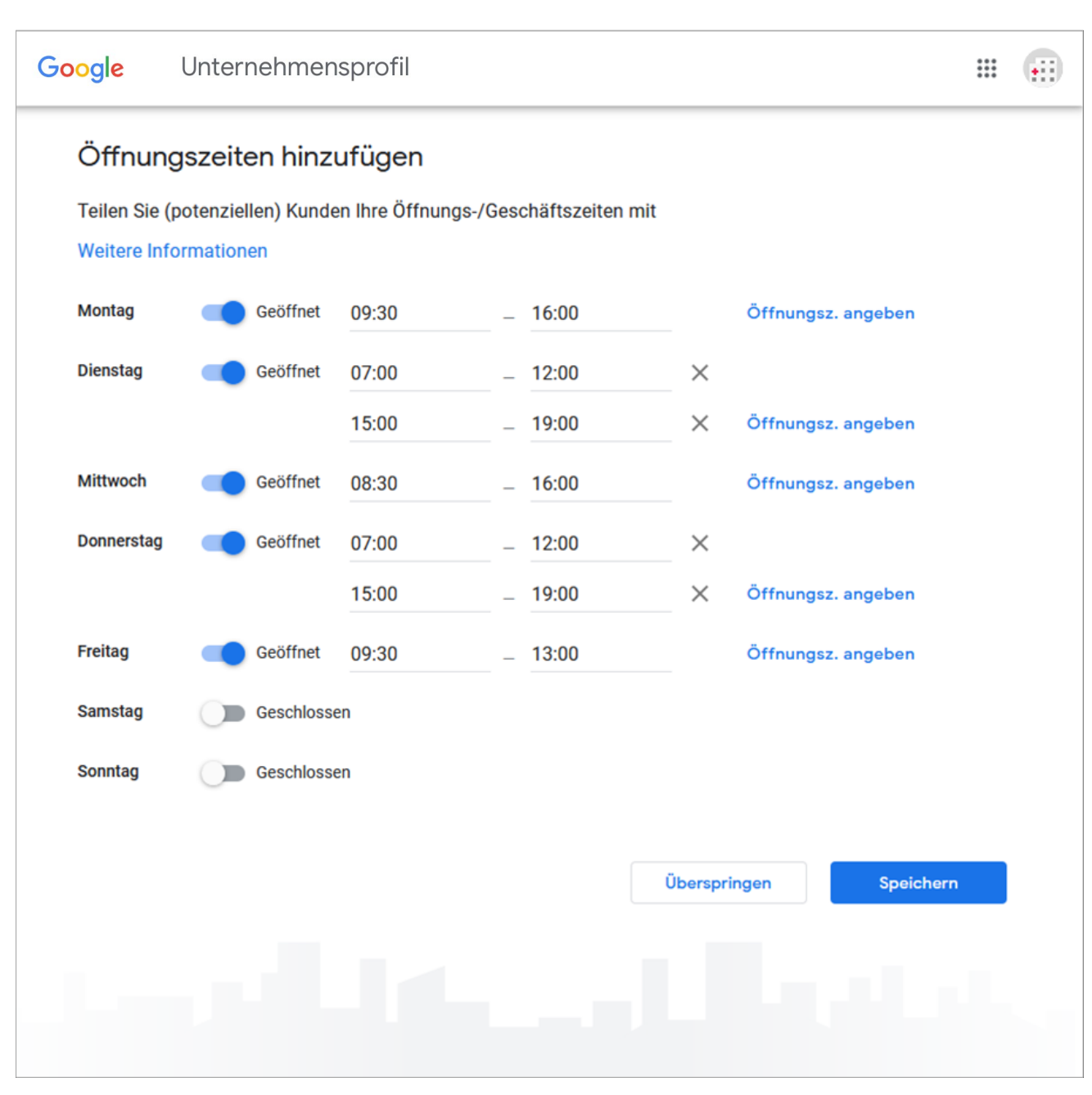

Abbildung 10: Ihre Öffnungszeiten - Google Unternehmensprofil

Der nächste Schritt ist die Beschreibung Ihres Unternehmens. Diese sollte zwischen 100 und 300 Wörtern lang sein. Danach können Fotos vom Gebäude Ihrer Institution als auch vom Inneren dieser hochgeladen werden. Diese dienen als vertrauensbildende Maßnahme für Ihre Patient\*innen.

| Google | Unternehmensprofil                                                                                                    | ***<br>***<br>*** | •••• |
|--------|----------------------------------------------------------------------------------------------------|-------------------|------|
|        | <ul> <li>← Beschreibung des Unternehmens hinzufügen</li> <li>Informieren Sie potenzielle Kunden über Ihr Unternehmen</li> <li>Weitere Informationen</li> </ul> |                   |      |
|        | Allgemeinarzt                                                                                                    |                   |      |
|        | 16 / 750                                                                                                    |                   |      |
|        | Überspringen Speichern                                                                                                    |                   |      |
|        |                                                                                                    |                   |      |
|        |                                                                                                    |                   |      |

Abbildung 11: Beschreibung Ihres Unternehmens - Google Unternehmensprofil

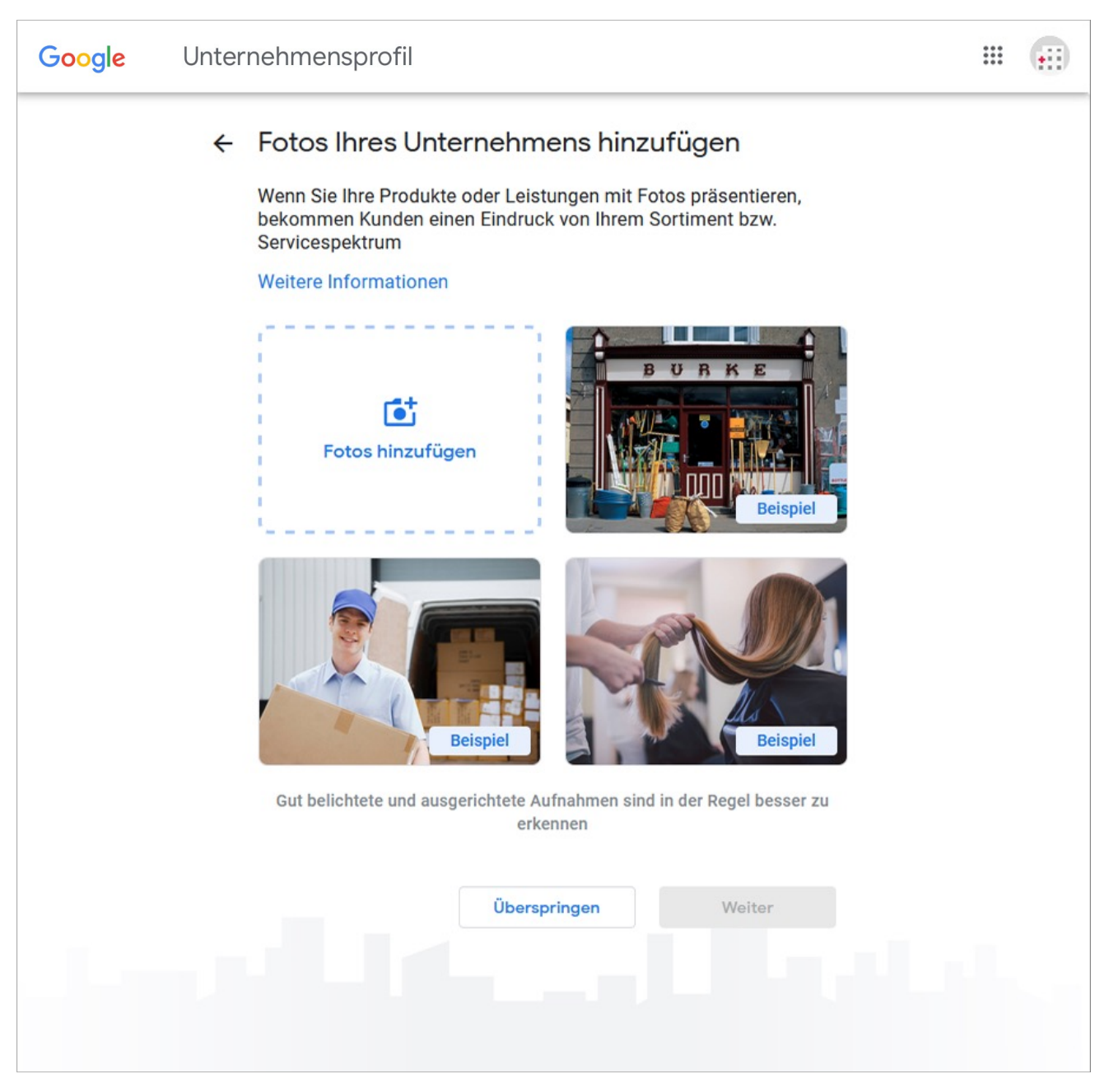

Abbildung 12: Fotos Ihrer Institution - Google My Business

Mit diesen Schritten ist Ihr neues Google Unternehmensprofil eingerichtet. Nun folgt die Verlinkung mit dem samedi Buchungslink, damit Patient\*innen mit wenigen Klicks eigenständig Online-Termine buchen können.

# 3. Terminbuchungslink in Google Unternehmensprofil einfügen

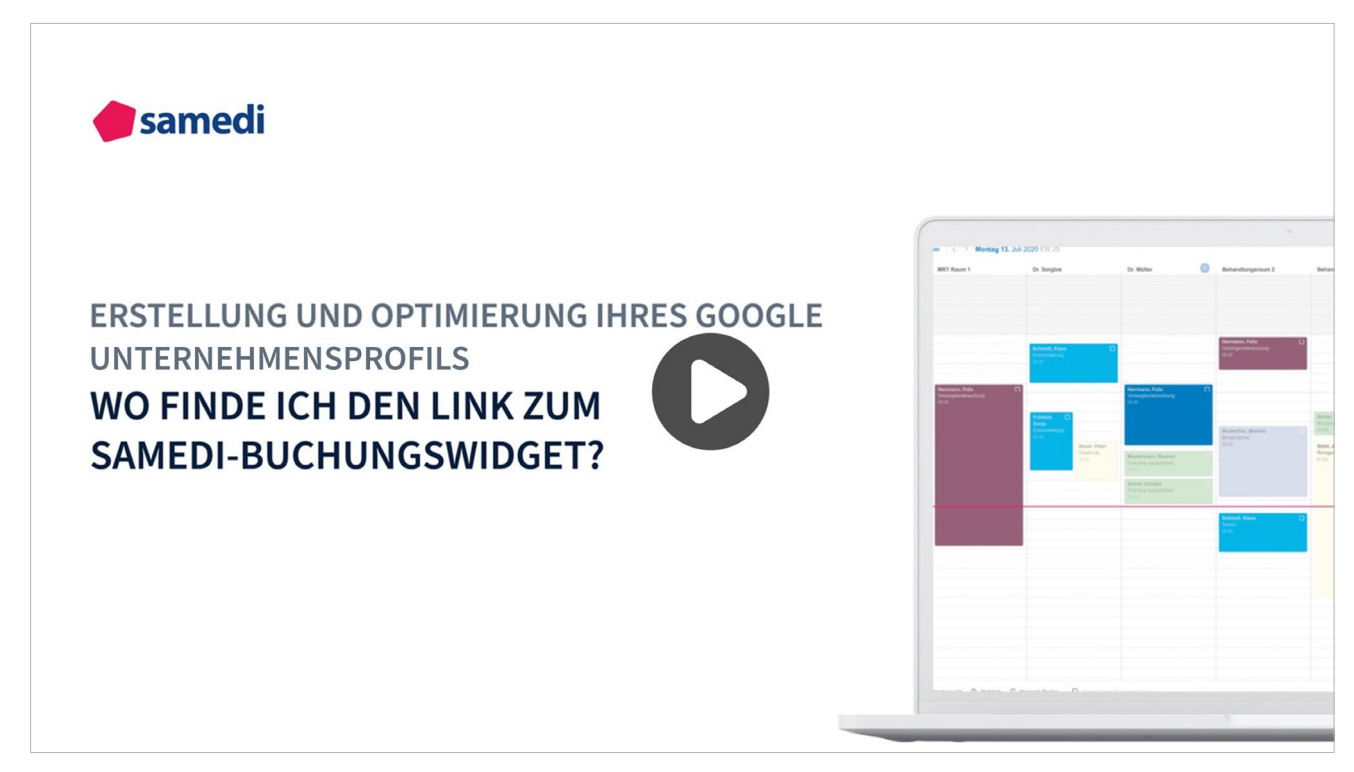

□ https://www.youtube.com/watch?v=fow2QwvsicU&list=PLnmUWeM2XvOlx0cDKAGzeewZlys1twSTs&index=3

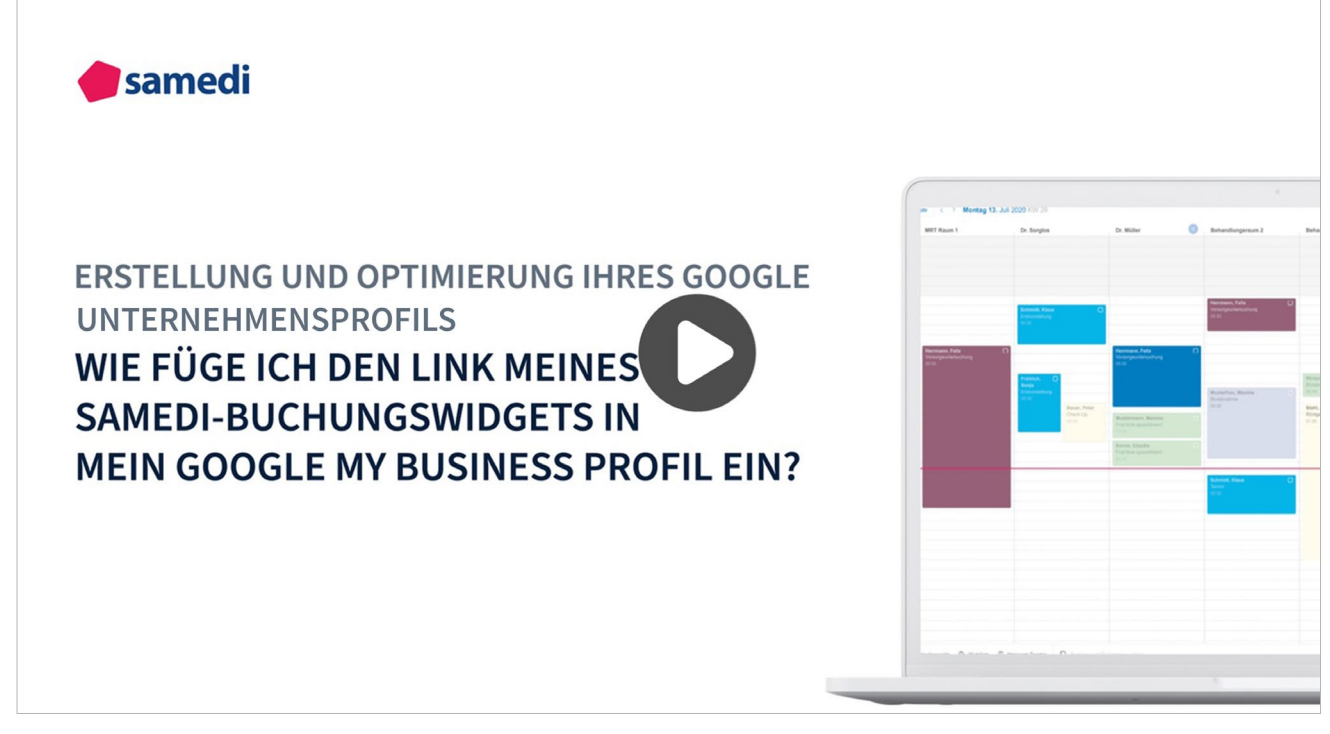

□ https://www.youtube.com/watch?v=u-ayn-sVN8o&list=PLnmUWeM2XvOlx0cDKAGzeewZlys1twSTs&index=5

Sobald der Einrichtungsprozess abgeschlossen ist, gelangen Sie auf die Verwaltungsseite des Unternehmensprofil Managers. Dort können Sie nun den Link zu Ihrem samedi-Buchungswidget einrichten.

In der weiteren Profileinrichtung können noch diverse, ergänzende Informationen durch einen Klick auf die angezeigten Optionen eingetragen werden.

Im unteren Bereich findet sich die Sektion "Links für Termine". Dort fügen Sie bitte den Link zum Buchungswidget ein.

|    |                                                                               |   | geklickt wird. Weitere Informationen                                                                                                    |
|----|-------------------------------------------------------------------------------|---|----------------------------------------------------------------------------------------------------|
| G  | Weitere Öffnungszeiten<br>Öffnungsz. angeben                                  | Ø | Jetzt starten                                                                                                    |
|    | Spezielle Öffnungszeiten hinzufügen                                           | I | Unternehmen bei Google schließen                                                                                                    |
| L. | Telefonnummer hinzufügen                                                      | I | Es steht Ihnen frei, das Unternehmen als vorübergehend oder als<br>endgültig geschlossen zu kennzeichnen. Sie können es auch aus<br>Ihrem Konto entfernen. |
| @  | Kurzname hinzufügen                                                           | I | Als vorübergehend geschlossen kennzeichnen                                                                                                    |
| 0  | https://testarzt-ananda.business.site/?ut<br>m_source=gmb&utm_medium=referral | Ø | Als dauerhaft geschlossen kennzeichnen<br>Eintrag entfernen                                                                                                |
| œ  | Link zur Speisekarte<br>Link hinzufügen<br>2. URL zum Buchungswidget          | I | Informationen für fortgeschrittene Nutzer                                                                                                    |
| Θ  | Links für Termine<br>Link hinzufügen                                          | I | Geschäftscode Geschäftscode eingeben 🧷                                                                                                    |
|    |                                                                               |   | Labels Labels eingeben                                                                                                    |

Abbildung 13: Einfügen des samedi-Buchungswidgets - Google Unternehmensprofil

#### (!) Hinweis

Den Link zu Ihrer individuellen Online-Terminbuchungsmaske finden Sie in Ihrem samedi Konto unter Einstellungen – Homepage – Buchungswidget. Dort scrollen Sie bitte nach ganz unten. Der Link zur entsprechenden Online-Terminbuchung befindet sich im letzten Textfeld der Seite. **Hier** mehr erfahren.

https://www.samedi.com/assets/samedi-Individuelles\_Buchungswidget.pdf

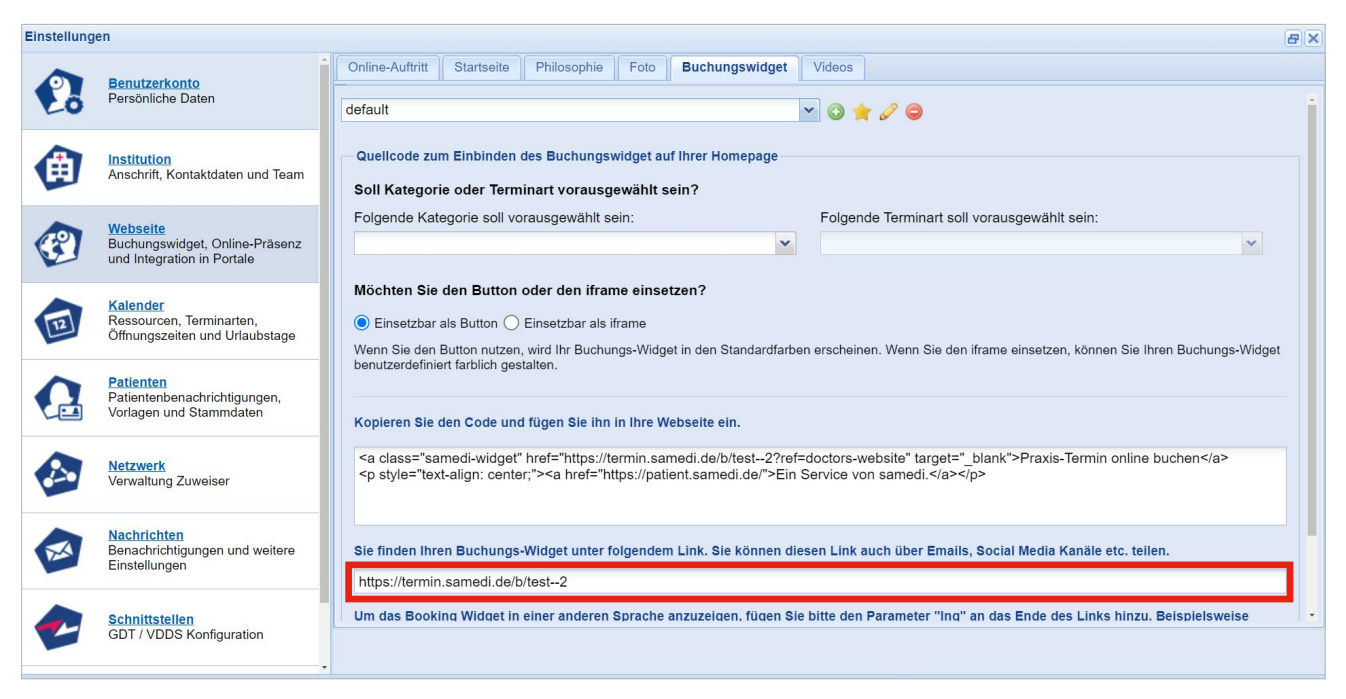

Abbildung 14: samedi-Buchungswidget zum Einbinden in das Google Unternehmensprofil bzw. auch zum Versenden per Mail

## 4. Bestätigung der Inhaberschaft

Sobald ein Google Unternehmensprofil neu angelegt wurde bzw. mit einem Terminbuchungslink erweitert wurde, verlangt Google eine Bestätigung der Inhaberschaft.

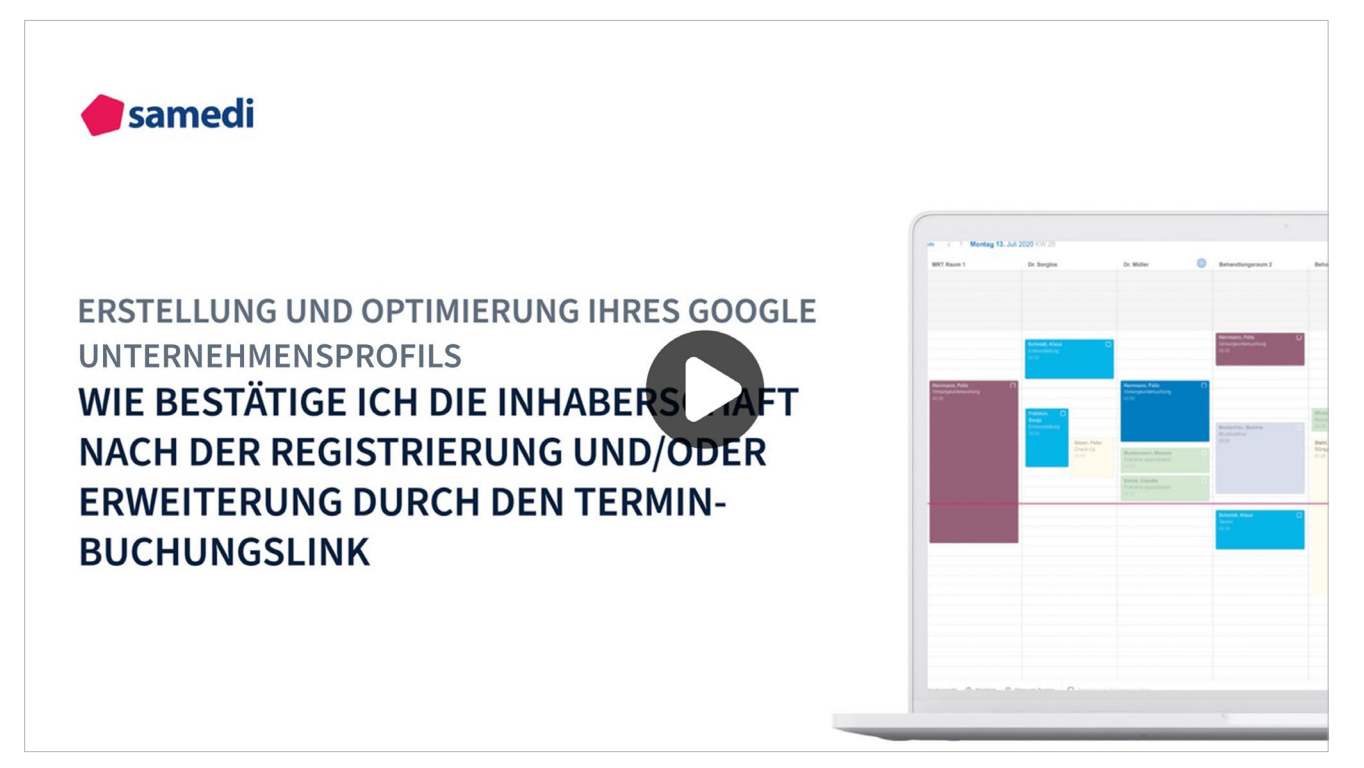

□ https://www.youtube.com/watch?v=YIZt1zjvmsI&list=PLnmUWeM2XvOlx0cDKAGzeewZlys1twSTs&index=5

Klicken Sie in dem Bereich "Bestätigung erforderlich" auf "Jetzt Bestätigen".

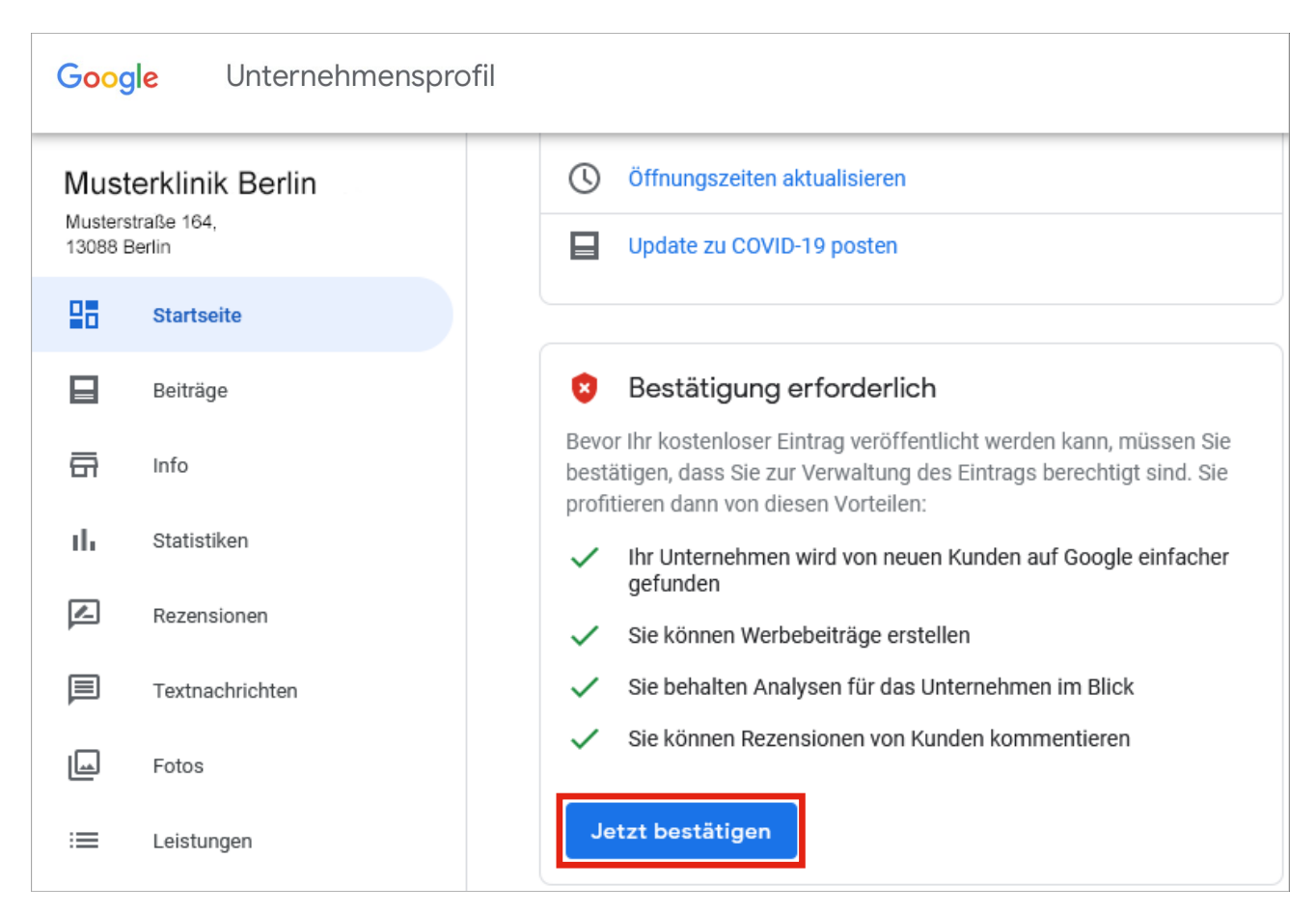

Abbildung 15: Bestätigung der Inhaberschaft - Google Unternehmensprofil

Gegebenenfalls kontrollieren Sie Ihre Adresse noch einmal und geben einen direkten Ansprechpartner an.

Sobald Sie die Postkarte bekommen, finden Sie darin auch die Anweisung für die Bestätigung Ihrer Inhaberschaft.

| Google | Unternehmensprofil                                                                                                    |    |
|--------|----------------------------------------------------------------------------------------------------|----|
|        | Bestätigungsmethode auswählen<br>Damit Sie dieses Unternehmen auf Google uneingeschränkt verwalten und repräsentieren könne<br>müssen Sie bestätigen, dass Sie der Inhaber sind.                                                                                                    | n, |
|        | Wählen Sie aus, wie Sie einen Bestätigungscode erhalten möchten. Weitere Informationen         Image: Strate and Strate and Strate |    |
|        | Musterklinik Berlin         Musterstraße 164, 13088 Berlin Deutschland         Image: Später bestätigen         Sie können Ihren Eintrag erst uneingeschränkt verwalten, wenn er bestätigt ist                                                                                                    |    |

Abbildung 16: Bestätigungsmethode - Google Unternehmensprofil

#### Bei Fragen zur Einbindung der Online-Terminbuchung bei Google erreichen Sie unser Team telefonisch unter 030 2123 0707 1 oder per Mail an professional-support@samedi.de

samedi GmbH

•

🗞 +49 (0) 30 2123 0707 - 1

Rigaer Str. 44 · 10247 Berlin

 $\boxdot$  professional-support@samedi.de